## 基礎演習科目の履修登録方法について

基礎演習は、抽選登録により受講する講義を決定します。以下の要領に従い、登録を行ってください。

①学務情報システムへアクセスし、「履修・成績情報」タブをクリックしてください。

|                    | 文字サイズ 🛂           | <b>小</b> 中 大             | 日本語 English               | TIMES                        | 東京外国語大子<br>Tokyo University of Foreign |
|--------------------|-------------------|--------------------------|---------------------------|------------------------------|----------------------------------------|
| トップページ<br>Top page | メッセージ<br>Messages | 履修・成績情報<br>Course grades | 教職力ルテ<br><sub>karte</sub> | 学籍情報<br>Register information | 各種設定<br>Various settings               |
| アンケート回答            | アンケート集計結果         | 落し物                      | 開講科目検索                    | 年期行事予定                       | ログイン局歴                                 |
| ゼミ案内               |                   |                          |                           |                              |                                        |

②「履修・成績情報」から「履修抽選」タブをクリックしてください。

| Top page | Messages | Course grades | karte  | Register information | Various settings |
|----------|----------|---------------|--------|----------------------|------------------|
| 區修抽選     | 抽選結果     | 國修登録          | 區修時間割表 | 成績參照                 | 論文题目等            |

③抽選登録期間になると、以下の表示となります。「登録・照会」タブをクリックしてください。

| Top page | メッセーシ<br>Messages | Course grades | 教職プリルテ<br>karte | 字相作戦<br>Register information | 各種設定<br>Various settings |
|----------|-------------------|---------------|-----------------|------------------------------|--------------------------|
| 區修抽選     | 抽選結果              | 國修登録          | 屋修時開割表          | 成績参照                         | 論文題目等                    |
|          |                   | 履修希望登録        | (履修調整科目)        |                              |                          |
|          | 科目分類              | 抽選区分          | 登録済科目数          |                              |                          |
| 1        | 基礎演習              | 秋字期抽道         | 0               | 登録·照会                        |                          |
|          |                   |               |                 |                              |                          |
|          |                   |               |                 |                              |                          |

※抽選登録期間外の時は、以下のメッセージが表示されます。

| 期間外または非該当者のため、抽選科目者 | 希望登録はできません。 |
|---------------------|-------------|

④以下が表示されることを確認してください。

右端の「時間割検索」タブから「時間割一覧」が表示されます。

|       |       |      |                                  | 1                                           |                      |      |      |    |       |
|-------|-------|------|----------------------------------|---------------------------------------------|----------------------|------|------|----|-------|
| 區修    | 抽選    | 抽選結果 | 風修登録                             | 圖修時日                                        | 的割表                  | Б    | 找積參照 |    | 論文題目等 |
| Fの登録力 | 必要です。 |      | <u>履</u><br>料目を登録する場合は時間<br>基礎演習 | <u>修抽選</u><br><sub>副検索ボタンを押</sub><br>(秋学期抽递 | してください<br><u>柔</u> ) | \*   |      |    | 時間創   |
| 希望順   | 履修コード | 科目名  | 教員名                              | 曜日·時限                                       | 定員                   | 希望者数 | 応募信率 | 制除 |       |
| 1     |       |      |                                  |                                             |                      |      |      |    |       |
| 2     |       |      |                                  |                                             |                      |      |      |    |       |
| 3     |       |      |                                  |                                             |                      |      |      |    |       |
| 4     |       |      |                                  |                                             |                      |      |      |    |       |
| 2     |       |      |                                  |                                             |                      |      |      |    |       |
| 5     |       |      |                                  |                                             |                      |      |      |    |       |
| 6     |       |      |                                  |                                             |                      |      |      |    |       |

⑤開講する科目一覧の中から、シラバスを参考に、自身の興味に応じたクラスを選択し、「追加」してください。 第5希望まで必ず登録するようにしてください。(最大第6希望まで登録可能)

|   |          |      | 時      | 間割一覧  |    |      |      |    |       |         | 20            | 21/8/3          | 1 11:2                     | 1:05      |        | l |
|---|----------|------|--------|-------|----|------|------|----|-------|---------|---------------|-----------------|----------------------------|-----------|--------|---|
|   | 時間割コード   | 科目名  | 教員名    | 曜日·時限 | 定員 | 希望者数 | 応募倍率 |    | -     |         | . 4 .         |                 |                            |           |        | l |
| 1 | 21172001 | 基礎演習 | 井伊 裕子  | 木1    | 20 | 21   | 1.05 | 追加 | glish |         | 1             | 東京外<br>Tekyo Ur | <b>国語大学</b><br>incruity of | Foreign S | tudies | l |
| 2 | 21172002 | 基礎演習 | 解 放    | 木1    | 20 | 4    | 0.20 | 追加 | Π     |         |               |                 |                            |           |        | l |
| 3 | 21172003 | 基礎演習 | 金 雪梅   | 木1    | 20 | 1    | 0.05 | 追加 |       |         |               |                 |                            |           |        | l |
| 4 | 21172004 | 基礎演習 | 伊勢崎 賢治 | 木1    | 20 | 0    | 0    | 追加 | Ŧ     | Regist  | r Information |                 | 各種設<br>arious set          | E         |        |   |
| 5 | 21172005 | 基础演習 | 金 理花   | 木1    | 20 | 7    | 0.35 | 追加 | 創表    | 1       | 就請參照          | 1               | 論文題目                       | 99        |        |   |
| 6 | 21172006 | 基礎演習 | 鈴木 美弥子 | 木1    | 20 | 3    | 0.15 | 追加 |       |         |               |                 |                            |           |        |   |
| 7 | 21172007 | 基礎演習 | 田島陽一   | 木1    | 20 | 0    | 0    | 追加 |       |         |               |                 |                            |           |        | l |
| 8 | 21172008 | 基础演習 | 風間伸次郎  | 木1    | 20 | 0    | 0    | 追加 | )     |         |               |                 | 8                          | 受到核素      | ]      | l |
|   |          |      |        | 1     |    |      |      |    |       | Attab   | TRAT          | 2170            |                            |           |        |   |
|   |          |      | 1      | 閉じる   |    |      |      |    | C.R.  | O E BIX | KW0+          | 4040            |                            |           |        | l |
|   |          |      |        |       |    |      |      |    |       |         |               |                 |                            |           |        |   |
|   |          |      |        |       |    |      |      |    | -     |         |               |                 | -                          |           |        |   |
|   |          |      |        |       |    |      |      |    |       |         |               |                 |                            |           | 1.     |   |
|   |          |      |        |       |    |      |      |    |       |         |               |                 |                            |           |        |   |
|   |          |      |        |       |    |      |      |    |       |         |               |                 |                            |           |        |   |

## ⑥抽選登録期間内であれば、希望順位の変更や削除等が可能です。※1 クラスの定員は 21 名です。

| Top p | age       | Messages | 超修・放棄情<br>Course grade | s .       | 教職力<br>kar               | te                  | Regist | 字 相前 种长<br>er information | Vario | 相重放正<br>us settings |  |
|-------|-----------|----------|------------------------|-----------|--------------------------|---------------------|--------|---------------------------|-------|---------------------|--|
| 風修    | <u>演選</u> | 抽選結果     | 區修登録                   |           | 區修時                      | 調割表                 |        | 成績参照                      |       | 文题目等                |  |
|       |           |          | 料目を登録する場合<br>基礎演       |           | <u>巽</u><br>ペタンを押<br>期抽過 | してくださ<br><u>そ</u> ) | ų،     |                           |       | 時間創検索               |  |
| 希望顺   | 履修コード     | 科目名      | 教員名                    | 曜日·時<br>限 | 定員                       | 希望者数                | 応募信率   | 削除                        |       |                     |  |
| 1     | 21172001  | 基礎演習     | 井伊 稻子                  | 木1        | 20                       | 21                  | 1.05   | 削除                        |       | <u>۲</u> ۸          |  |
| 2     | 21172002  | 基礎演習     | 解放                     | 木1        | 20                       | 4                   | 0.20   | 削除                        | 1×    | 7                   |  |
| 3     | 21172003  | 基礎演習     | 金 香梅                   | 木1        | 20                       | 1                   | 0.05   | 削除                        | L۲ ا  | <u>مع</u>           |  |
| 4     | 21172004  | 基礎演習     | 伊勢崎 賢治                 | 木1        | 20                       | 0                   | 0      | R128                      | 上へ    | <u>۸</u>            |  |
| 1000  | 21172005  | 基礎演習     | 金 理花                   | 木1        | 20                       | 7                   | 0.35   | 削除                        | 上へ    |                     |  |
| 5     |           |          |                        |           |                          | 1                   |        | _                         |       |                     |  |

⑥抽選結果の発表について

当選者には、以下のとおり、「当選」と表示されます。

自動的に履修登録となり、ご自身で履修登録をする必要はありませんが、削除することもできません。

| Top page | Messages | Course grades | karte  | Register informatio | n   | Various settings |
|----------|----------|---------------|--------|---------------------|-----|------------------|
| 區修抽選     | 抽選結果     | 區修登録          | 區修時間割表 | 成績参照                |     | 論文題目等            |
|          |          | 履修調整科         | 目 抽選結果 |                     |     |                  |
| 科目分類     | 科目名      | 教員名           | 絕日     | l·時限                | 希望顺 | 結果               |
| 基礎演習     | 基礎演習     | 井伊 裕子         |        | 木1                  | 1   | 当選               |

落選者には、以下のとおり表示されますので、必ず2回目の抽選に参加するようにしてください。 抽選方法は、1回目の抽選時と同じです。なお、2回目の抽選でも、当選しなかった場合は、 至急、記録係(kiroku@tufs.ac.jp)まで連絡してください。

| 抽選科目が未登録、または当選した科目はありません。 |
|---------------------------|
|---------------------------|